# FINN.no Admin brukerguide

Gode tips og triks for hvordan du skal komme i gang med din annonsering på FINN torget

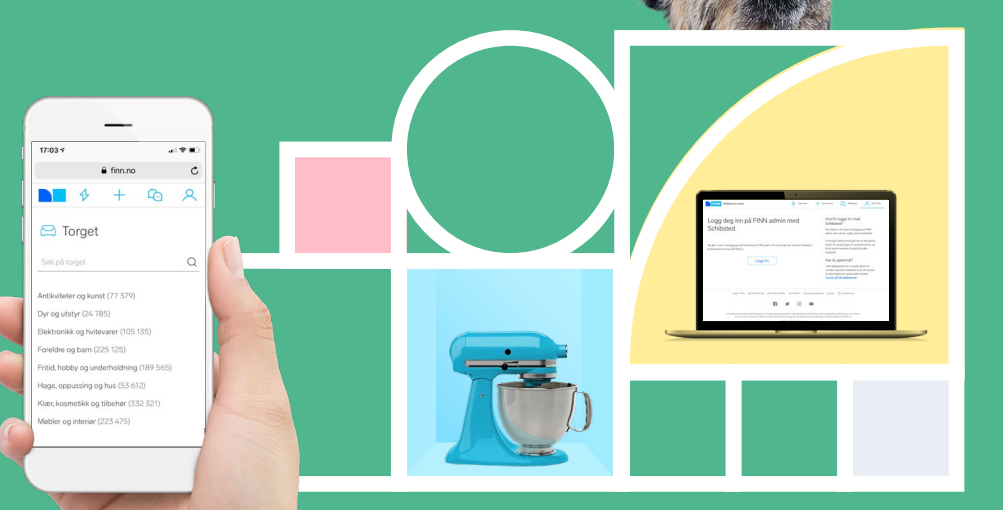

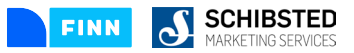

## Innhold

- $\rightarrow \text{Kom i gang!}$
- ightarrow Opprett annonse
- ightarrow Oppdatere annonse
- ightarrow Automatisk oppdatering
- $\rightarrow$  Godt beskrevet vare
- ightarrow Dårlig beskrevet vare
- $\rightarrow$  Regler for annonsering

- ightarrow Unngå de vanligste feilene
- $\rightarrow$  Tips for suksess
- $\rightarrow$  Oversiktlig forside i Admin
- ightarrow Statistikk
- $\rightarrow \text{Fornøyde kunder}$
- $\rightarrow$  Kontaktinfo

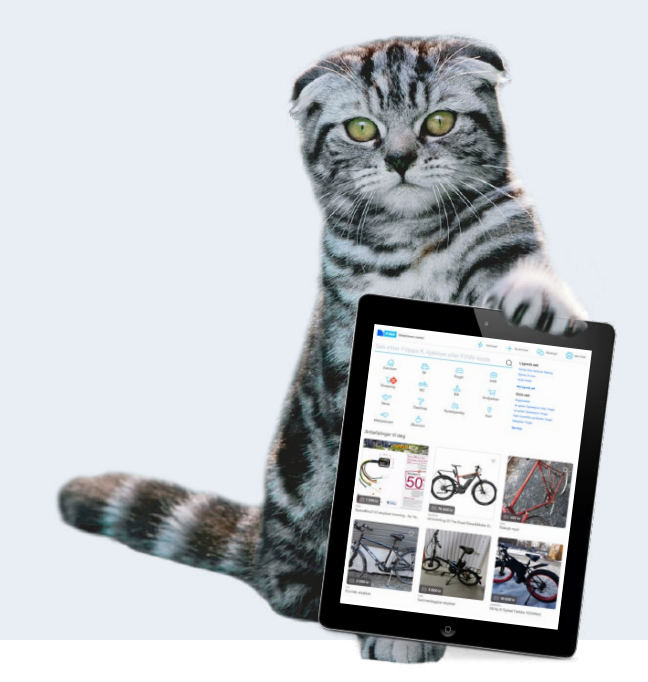

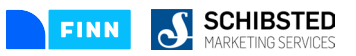

# Kom i gang!

- $\rightarrow$  Opprett SPID konto i Min FINN
- → Send din SPID e-post adresse til din kontaktperson Din SPID bruker vil linkes til din bedriftskonto.
- $\rightarrow$  Logg deg så inn her: <u>https://www.finn.no/finn/admin</u>

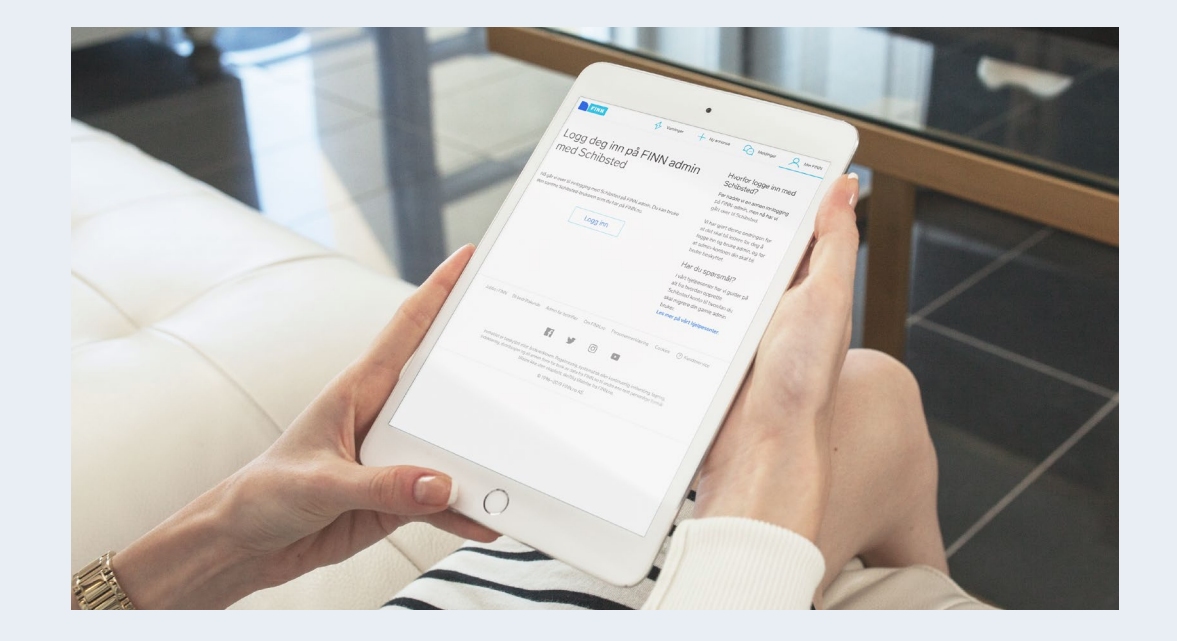

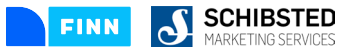

## **Opprett en ny annonse**

- → Oppretter annonse ved å trykke på «Ny vare» i menyen på venstre side.
- $\rightarrow$  Legg inn informasjon og bilder av ditt produkt.
- $\rightarrow$  Felt som er markert med blå stjerner er obligatoriske.
- $\rightarrow$  Klikk «Legg vare i butikk».
- → I siste steg i annonseinnleggingen velger du om du vil annonsere varen på Torget. Uansett om du annonserer varen på Torget eller ikke, havner varen i din FINN-butikk der den ligger i ubegrenset tid.

| Internverktøy<br>FINN Back office   | FINN.no » FINN                | torget AS » Kund                          | e Norge AS                                              |                                |                                |
|-------------------------------------|-------------------------------|-------------------------------------------|---------------------------------------------------------|--------------------------------|--------------------------------|
| Partnere                            | Vare i butikk                 |                                           |                                                         |                                |                                |
| Ny vare                             |                               |                                           |                                                         |                                |                                |
| Vareliste                           | S                             | øk på det du vil annonse                  | rro                                                     |                                |                                |
| Forbruksoversikt                    | * Houselkatagori              | Vala houndkatagosi                        |                                                         |                                |                                |
| Import<br>Sak attas presiekt        | * norconacyon                 | very no reciteragon                       |                                                         |                                |                                |
| Sok etter varer                     | <ul> <li>Oversknin</li> </ul> |                                           |                                                         |                                |                                |
| Ny partner                          | Pris                          | kroner                                    |                                                         |                                |                                |
| Søk etter kontrakter                | * Produktbeskrivelse          |                                           |                                                         |                                |                                |
| Kjøp kippekort<br>Ordre og betaling |                               |                                           |                                                         |                                |                                |
| crore og bearing                    |                               |                                           |                                                         |                                |                                |
| Private brukere                     |                               |                                           |                                                         |                                |                                |
| Sok etter nye brukere               |                               |                                           |                                                         |                                |                                |
| Søk etter annonser                  | Link til nettbutikk           |                                           |                                                         |                                |                                |
| Bedriftsenter                       | Øvrig informasjon             | Henvendelser gjøres                       | via "Kontakt selger" knappen og besvares                | *                              |                                |
| Faktura                             | F eks åpningstider.           | hverdager 08:00-15:<br>- Husk å skrive et | 00.<br>: telefonnummer jeg kan nå deg på                |                                |                                |
| Fakturaadministrasjon               | leveningsbeängelser           | OPS: Dat KAN manal                        | nos tilbabar og brukarssousl. T- brotett                | a dat                          |                                |
| Sek på payment-id                   | 6/                            | er noe du mangler,                        | så hjelper vi deg skaffe det                            | v                              |                                |
| Rekruttering                        |                               |                                           |                                                         | 11                             |                                |
| CV                                  | Last inn bilde                | Viala filer Innen fil val                 | -                                                       |                                |                                |
| Sekemandlering                      |                               | Tog inter ingentie tag                    | gi                                                      |                                |                                |
| Andre tjenester                     |                               |                                           |                                                         |                                |                                |
| Gienstående klippekort              | Video fra Youtube eller       | Vimeo                                     |                                                         |                                |                                |
| Flytting av organisasjoner          | Legg inn lenke til Vimeo      | eller YouTube, så vises vid               | epen i annonsen.                                        |                                |                                |
|                                     | UDI                           |                                           | Logging                                                 |                                |                                |
|                                     | ora                           |                                           | copy and                                                |                                |                                |
|                                     | Salgssted (kan ikke en        | dres)                                     |                                                         |                                |                                |
|                                     | Adresse                       |                                           |                                                         |                                |                                |
|                                     | * Postnummer                  |                                           | NR: Kun postor                                          |                                |                                |
|                                     | Land                          |                                           | Norm                                                    |                                |                                |
|                                     | 0.000                         |                                           | inoigo i                                                |                                |                                |
|                                     | Kontaktinformasjon            |                                           |                                                         |                                |                                |
|                                     | * E-post                      |                                           | E-postadressen er skjult, svar sendes deg via FINIVs sk | (jema                          |                                |
|                                     | Telefon                       |                                           |                                                         |                                |                                |
|                                     | Mobil                         |                                           |                                                         | Skjut telefonnummer i annonsen |                                |
|                                     |                               |                                           |                                                         |                                |                                |
|                                     | Linker for mer informa        | sjon                                      |                                                         |                                |                                |
|                                     | Tekst på link (1)             |                                           | URL (1)                                                 |                                |                                |
|                                     | Teket og link (2)             |                                           |                                                         |                                |                                |
|                                     | Construction of the second    |                                           | 100 (0)                                                 |                                | Forhåndsvis Legg vare i butikk |
|                                     | rekst pa link (3)             |                                           | 040 (3)                                                 |                                |                                |
|                                     | Tekst på link (4)             |                                           | URL (4)                                                 |                                |                                |
|                                     |                               |                                           |                                                         |                                |                                |
|                                     |                               |                                           |                                                         |                                |                                |

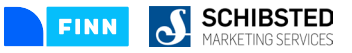

## **Oppdater annonsen!**

Hver gang du oppdaterer annonsen havner den øverst i resultatlisten. For at ikke synligheten skal falle og effekten dale er det derfor viktig at du oppdaterer jevnlig slik at annonsen ikke kommer for langt bak på resultatlistene.

- $\rightarrow$  Oppdater annonsen ved å trykke på **«Oppdater»**.
- → Ønsker du ekstra synlighet på annonsen kan du gå videre på «Flere valg» og velge «Endre annonsering».

| Internverktøy                         | FINN.no » FINN to     | orget AS » K | unde Norge AS                                                                       |                                                                   |                                       |                    |                         |
|---------------------------------------|-----------------------|--------------|-------------------------------------------------------------------------------------|-------------------------------------------------------------------|---------------------------------------|--------------------|-------------------------|
| FINN Back office                      | Vie                   | mediantit    | ited mart EINN Javier teell or cale                                                 |                                                                   |                                       |                    |                         |
| Partnere                              | I butikk og på torget | •            | 25 * 📉                                                                              |                                                                   |                                       |                    |                         |
| Vareliste                             |                       |              |                                                                                     |                                                                   |                                       | Side1av11 (259vare | r) 1 2 3 4 5 6 11 Neste |
| Forbruksoversikt                      | Wigate Fiere valg     |              |                                                                                     |                                                                   |                                       |                    |                         |
| Import                                | Sist andrat           | Bilde        | Vara                                                                                | Kategori                                                          | Statue                                | Appropriet til     |                         |
| Søk etter prosjekt                    | C STALSTONY           | UNIT         | THEX                                                                                | tomogoal                                                          | QUILUS                                | Sunstantin         |                         |
| Ny partner                            |                       | 1            |                                                                                     | Plattentite on holescare                                          |                                       |                    |                         |
| Søk etter kontrakter                  | ⊟ 26.feb.2019         | 180.00       | Spar 50% Electrolux kombiskap - Fri frakt og full garanti<br>Peferanse 141244480    | <ul> <li>Hvitevarer</li> </ul>                                    | I butikk og på torget                 | 27.apr.2019        | Oppdater                |
| Kjøp klippekort                       |                       |              |                                                                                     | <ul> <li>Kjøleskap</li> </ul>                                     |                                       |                    | Piere varg              |
| Ordre og betaling                     |                       |              |                                                                                     |                                                                   |                                       |                    |                         |
| Private brukere                       |                       | 1 m          | 1                                                                                   | Platfamilia an builterana                                         |                                       |                    |                         |
| Søk etter brukere                     | 26.feb.2019           | 00           | Spar 3354kr1 Miele oppvaskmaskin - Fri frakt og full garanti<br>Referanse 141243831 | <ul> <li>Hvitevarer</li> </ul>                                    | I butikk og på torget                 | 27.apr.2019        | Oppdater                |
| Søk etter nye brukere                 |                       |              |                                                                                     | <ul> <li>Oppvaskmaskiner</li> </ul>                               |                                       |                    | Fiere valg              |
| Sak etter annonser                    |                       |              |                                                                                     |                                                                   |                                       |                    |                         |
| Dearmsenter                           |                       |              |                                                                                     |                                                                   |                                       |                    |                         |
| Faktura                               | 26.feb.2019           |              | Spar 5000krt Samsung kombiskap - Fri frakt og full garanti                          | Elektronikk og hvitevarer<br>V Hvitevarer                         | I butikk og på torget                 | 27.apr.2019        | Oppdater                |
| Fakturaadministrasjon                 |                       |              | Perenanse: 14 1233733                                                               | <ul> <li>Kjøleskap</li> </ul>                                     | · · · · · · · · · · · · · · · · · · · |                    | Flere valg              |
| oak pa payment-io                     |                       | Seal and     |                                                                                     |                                                                   |                                       |                    |                         |
| Rekruttering                          |                       | 10           |                                                                                     |                                                                   |                                       |                    |                         |
| CV                                    | 26 feb.2019           |              | Spar 7000krl Samsung kombiskap - Fri frakt og full garanti                          | Elektronikk og hvitevarer<br>V Hvitevarer                         | I butikk og på torget                 | 27.apr.2019        | Oppdater                |
| Savenanotening                        |                       |              | Poteranse:141220403                                                                 | <ul> <li>Kjøleskap</li> </ul>                                     |                                       |                    | Flere valg              |
| Andre tjenester                       |                       | -            |                                                                                     |                                                                   |                                       |                    |                         |
| Gianathandok<br>Gianathanda kinnekort |                       | PH # 10      |                                                                                     |                                                                   |                                       |                    |                         |
| Elything av organisasioner            | E 26 feb 2019         | (Es)         | Spar 595krl Bosch vaskemaskin - Fri frakt og full garanti                           | Elektronikk og hvitevarer                                         | I butikk og på torget                 | 27 aor 2019        | Oppdater                |
| .,,,,,,,,                             |                       | 0            | Referanse:141229207                                                                 | <ul> <li>Vaskemaskiner</li> </ul>                                 | r admin of he to fee                  | 1.00-10-0          | Flore valg              |
|                                       |                       |              |                                                                                     |                                                                   |                                       |                    |                         |
|                                       |                       | -            |                                                                                     |                                                                   |                                       |                    |                         |
|                                       | 26 feb 2019           | -            | Spar 50% Bosch fryseskap (GIV21AF30) - Fri frakt og full garanti                    | Elektronikk og hvitevarer<br>9. Hvitevarer                        | I butikk og på torget                 | 14.apr 2019        | Oppdater                |
|                                       |                       | and a second | Poteranse:140272707                                                                 | <ul> <li>Frysere</li> </ul>                                       |                                       |                    | Flere valg              |
|                                       |                       |              | 4                                                                                   |                                                                   |                                       |                    |                         |
|                                       |                       | L 0 .        |                                                                                     |                                                                   |                                       |                    |                         |
|                                       | 26 feb 2019           |              | Spar 1795krl Electrolux vaskemaskin - Fri frakt og full garanti                     | Elektronikk og hvitevarer<br>V Hvitevarer                         | I butikk og på torget                 | 27.apt.2019        | Oppdater                |
|                                       |                       | -            | Pererange (** 122040)                                                               | <ul> <li>Vaskemaskiner</li> </ul>                                 |                                       |                    | Flere valg              |
|                                       |                       |              |                                                                                     |                                                                   |                                       |                    |                         |
|                                       |                       |              |                                                                                     |                                                                   |                                       |                    |                         |
|                                       | 26.feb.2019           |              | Spar 6000krl Integrert Samsung kombiskap - Fri frakt og full garanti                | Elektronikk og hvitevarer<br>V Hvitevarer                         | I butikk og på torget                 | 27.apt.2019        | Oppdater                |
|                                       |                       |              | Referance.141220100                                                                 | <ul> <li>Kjøleskap</li> </ul>                                     |                                       |                    | Fiere valg              |
|                                       |                       |              |                                                                                     |                                                                   |                                       |                    |                         |
|                                       |                       |              |                                                                                     | Platformette un bother sons                                       |                                       |                    |                         |
|                                       | 25.feb.2019           |              | Spar 800kri Logik komfyr - Fri frakt og full garanti<br>Referanse 14/327778         | <ul> <li>Elektronikx og nvitevarer</li> <li>Hvitevarer</li> </ul> | I butikk og på torget                 | 27.apr.2019        | Oppdater                |
|                                       |                       |              |                                                                                     | <ul> <li>Komtyrer</li> </ul>                                      |                                       |                    | Fiere valg              |
|                                       |                       |              |                                                                                     |                                                                   |                                       |                    |                         |
|                                       |                       | -191         |                                                                                     | Photos with a site day ways                                       |                                       |                    |                         |
|                                       | 26.feb.2019           |              | Spar 1700kr1 Gram terketrommel - Fri frakt og full garanti<br>Referanse 141227545   | <ul> <li>Hvitevarer</li> </ul>                                    | I butikk og på torget                 | 27.apr.2019        | Oppdater                |
|                                       |                       | 9            | Poloranac. 14 1221040                                                               | <ul> <li>Tørketromler</li> </ul>                                  |                                       |                    | Flere valg              |
|                                       |                       |              |                                                                                     |                                                                   |                                       |                    |                         |
|                                       |                       |              |                                                                                     |                                                                   |                                       |                    |                         |
|                                       |                       |              |                                                                                     |                                                                   |                                       |                    |                         |
|                                       |                       |              |                                                                                     |                                                                   |                                       |                    |                         |

# **Automatisk oppdatering**

Vil du at din annonse skal oppdateres uten at du behøver å gå inn i Admin?

- $\rightarrow$  Huk av annonsene du vil ha på automatisk oppdatering.
- $\rightarrow$  Gå inn på «Flere valg» og velg «Endre annonsering».
- → Startdato for annonsen settes til dagens dato, hvis du ikke bestemmer noe annet. Du velger selv sluttdato og oppdateringsintervall. Til høyre vises hvor mange oppdateringer dette blir totalt.
- ightarrow Automatiske oppdateringer benyttes det ett annonseklipp på.
- → Automatisk oppdatering avsluttes ved å huke av igjen på «automatisk oppdatering».

| Internverktøy              | FINN.no » FINN torget AS » Kunde Norge AS                                      |
|----------------------------|--------------------------------------------------------------------------------|
| Partnere                   | Annonsér vare: Spar 50% Electrolux kombiskap - Fri frakt og full garanti       |
| Ny vare                    |                                                                                |
| Vareliste                  | Torget                                                                         |
| Forbruksoversikt           | Varen er aktiv på torget.                                                      |
| Import                     | Annonseringen utløper: 27 apr. 2019 (58 dager igjen)                           |
| Søk etter prosjekt         | Les mer                                                                        |
| Søk etter varer            | Automatisk oppdatering                                                         |
| Ny partner                 | Kryss av i boksen, og velg oppdateringsintervall og tidsrom under.             |
| Søk etter kontrakter       | Hver 7, dan 💌 Fra dato 27 02 2019                                              |
| Kjøp klippekort            | les mer                                                                        |
| Ordre og betaling          | kawa IIRA                                                                      |
| Private brukere            | Ekstra visninger av din vare                                                   |
| Søk etter brukere          | Øverst i resultatlisten - Enkel 14 dager + kr 253 -                            |
| Søk etter nye brukere      | Opp til 3X så stor effekt.                                                     |
| Søk etter annonser         | Les mer                                                                        |
| Bedriftsenter              | Øverst i resultatilsten - Pluss 60 dager + kr 924,-                            |
| Faktura                    | Opp til 3X så stor effekt.                                                     |
| Fakturaadministrasion      | Les.mer                                                                        |
| Søk på payment-id          | Økt synlighet blant lignende annonser - Enkel 14 dager + kr 222,-              |
|                            | Din annonse vises for relevante torgetkjøpere blant lignende annonser på FINN. |
| Rekruttering               | Lesmer                                                                         |
| CV                         | Økt synlighet blant lignende annonser - Pluss 60 dager + kr 841,-              |
| Søkernandtering            | Din annonse vises for relevante torgetkjøpere blant lignende annonser på FINN. |
| Andre tjenester            | Les mer                                                                        |
| Brukerhändbok              | Bekreft                                                                        |
| Gjenstående klippekort     |                                                                                |
| Flytting av organisasjoner |                                                                                |
|                            | Varedetaljer                                                                   |
|                            | Vare: Spar 50% Electrolux kombiskap - Fri frakt og full garanti                |
|                            | Hovedkategori: Elektronikk og hvitevarer                                       |
|                            | Underkategori: Hvitevarer                                                      |
|                            | Pris: 7380                                                                     |
|                            | Endre                                                                          |
|                            |                                                                                |
|                            | 1                                                                              |
|                            |                                                                                |
|                            |                                                                                |

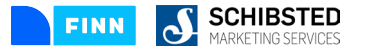

## Godt beskrevet vare øker salget

- $\rightarrow$  Beskrivende overskrift med produktnavn.
- ightarrow Riktig pris.
- $\rightarrow$  Produktbeskrivelse som inneholder faktainformasjon om størrelse, kapasitet etc.
- $\rightarrow$  Gode og klare bilder, minimum tre bilder i en annonse.
- $\rightarrow$  Ett produkt per annonse.
- → Dersom du ønsker å ha med generell informasjon om butikken din (levering, åpningstider, garanti etc.) skal det legges etter produktbeskrivelsen.

|                                   |                                                                           | 8            | ELKJOP                                         |  |
|-----------------------------------|---------------------------------------------------------------------------|--------------|------------------------------------------------|--|
|                                   |                                                                           |              | Elkjøp Norge Outlet<br>Send melding            |  |
|                                   |                                                                           |              | Firmaets hjemmeside                            |  |
|                                   |                                                                           |              | Flere annonser                                 |  |
|                                   |                                                                           |              | Slutt å følge firma<br>121 følger dette firmæt |  |
|                                   | (1/3)                                                                     |              | Send melding                                   |  |
| M 4                               | У                                                                         |              | Pris på lån                                    |  |
| Spar 109<br>full gara             | 995kr! Samsung kombiskap -<br>nti                                         | Fri frakt og |                                                |  |
| 13 995                            | i kr                                                                      |              |                                                |  |
| Kosmetiske sk                     | ader: Bulker på høyre side, se bilder.                                    |              |                                                |  |
| Pent brukt i no<br>Leveres med fi | en dager mens kunde ventet på nytt produkt<br>ull garanti og reklamasjon! |              |                                                |  |
| Husk alltid 50                    | dagers åpent kjøp på Elkjøp:                                              |              |                                                |  |
|                                   |                                                                           |              |                                                |  |
|                                   |                                                                           |              |                                                |  |

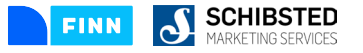

# Dårlig beskrivelse gir liten effekt

- ightarrow Rotete overskrift.
- $\rightarrow$  lkke oppgitt pris.
- $\rightarrow$  Lite informativ produktbeskrivelse.
- $\rightarrow$  For mange produkter i bildet gjør annonsen utydelig.
- $\rightarrow$  Uklare bilder.
- $\rightarrow$  Kun ett bilde av varen.
- $\rightarrow$  Flere produkter i samme annonse.

| . @                                                                                                    |                                                                                  |
|----------------------------------------------------------------------------------------------------|----------------------------------------------------------------------------------|
| ♥<br>Director                                                                                                    | KUNDELOGO<br>Kunde Norge AS<br>Mobilnr 12 34 56 78                               |
| unou mangka                                                                                                    | Send melding Firmaets hjemmeside Flere annonser Følg firma 7 følger dette firmæt |
|                                                                                                    | Kjøp i nettbutikk                                                                |
| SUPERKUPP!<br><b>27 000 kr</b>                                                                                                    | Pris på lån<br>Sjekk reiserute med <b>EN<sub>TUR</sub></b>                       |
| Samsung 82° selges. Fantastisk tv enten om du skal streame, se på fotball eller game.<br>Tven kommer med innebygd smart-tv hvor man har underholdning i timesvis. |                                                                                  |
| Ny eller brukt Ny                                                                                                    |                                                                                  |
| Generell info                                                                                                    |                                                                                  |

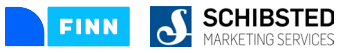

## Kvalitet er FINNs kjennemerke

Reglene for annonsering på FINN Torget sikrer seriøs og lik behandling av alle annonsører. Annonsegodkjenningen er der for å øke kvaliteten på annonsene slik at du som partner oppnår best mulig respons og troverdighet.

- $\rightarrow$  Alle annonser blir kontrollert manuelt.
- → Annonser som bryter FINN Torgets regler vil bli stoppet i forhåndskontrollen og avvist.
- $\rightarrow$  Se reglene her: <u>https://hjelpesenter.finn.no</u>

| Artikler i denne seksjonen<br>Annonseregler for FINN.no | Spesifikke regler for FINN torget                                                                                                    |
|---------------------------------------------------------|----------------------------------------------------------------------------------------------------|
| Spesifikke regler for FINN motor                        | Annonseregier for FINN.no<br>På FINN torget kan privatpersoner og bedrifter selge og kjøpe de fleste fysiske gjenstander, billetter og dyr. Vi er stolte<br>sy mandendensen av en og skar å dis og langer den som trom og affektiv.                                  |
| spesifikke regier for FINN                              | a manecopiassen va og ensera a sine a co opperen en som syg og ensera.<br>For å annonsere på Torget som privatperson må du bo og ha en adresse i Norge.                                                                                                    |
| eiendom<br>Spesifikke regler for FINN                   | 1) Lag ryddige og korrekte annonser<br>Beskrivelser                                                                                                    |
| småjobber<br>Spesifikke regler for FINN<br>jobb         | Kreativitet og humor er bra, men pass på at annonsen er sannferdig og ikke villedende. Beskriv varen du selger, og<br>hold meningene dine om konkurrenter, lover eller personer for deg selv.<br>Pris                                                                |
| Spesifikke regler for FINN<br>reise feriehus og hytter  | Varer under "gis bort" skal gis bort! Du kan derfor ikke kreve at de som overtar noe fra deg betaler porto eller<br>emballasje, dersom de er villige til å hente varen.                                                                                              |
| Tilleggsregler for FINN<br>Finans og Forsikringstorg    | 2) Varer vi ikke tillater på torget:                                                                                                    |
| Generelle vilkår for<br>partnerkunder                   | varer eier dyr som det nove er nov a seige, markedstøre, eie eier cruve i ivorge     Generelle annonser for lagervarer og bestillingsvarer fra butikker og nettsteder, og ting man kan lage på     bestilling     Lotterier                                          |
| Annonse ligger i feil kategori<br>Se mer                | Rabattkort, bonuskort, invitasjone eller klubbmedlemskap     Generelle annonser for loppemarked eller garasjesalg     Nettverkssalg eller pyramidespill     Valuta     Annonser som kan onoffattes som statende for eksempel saln av porporatij op entitiske leketev |
|                                                         | Utstyr som ofte brukes i ulovig virksomhet     Piratkopier – slik varehandel er med på å holde liv i kriminelle nettverk     Legemidler - både reseptbelagte og ikke-reseptbelagte                                                                                   |

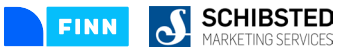

# Unngå vanlige feil!

#### DUBLETT AV SAMME VARE

→ Flere annonser for samme produkt er ikke tillatt på
FINN torget, og vil avvises. Dette fordi det forverrer
kvaliteten og brukervennligheten overfor våre brukere.
Vi ønsker at søkene skal gi relevante treff raskt og enkelt,
og fra en rekke tilbydere.

**Slik unngår du avvisning:** Benytt oppdateringsknappen på aktive annonser som du ønsker å flytte opp på resultatlisten. Vær tydelig i overskrift og i bildevalg for å tydeliggjøre forskjellen mellom tilsynelatende like produkter.

#### **IKKE RELEVANT PRIS**

→ Alle annonser på FINN torget skal ha en relevant pris i prisfeltet. Priser som 1 krone tillates ikke. Priser som virker usannsynlige i forhold til produktet tillates heller ikke.

#### Slik unngår du avvisning:

Oppgi relevant og korrekt pris!

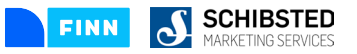

FINN Admin brukerguide - 2019 10

## **Tips for suksess**

- → God overskrift som tydelig forteller hva som skal selges!
   Tenk etter; Hva er viktige og avgjørende opplysninger for om en kunde kjøper dette produktet? (Dette kan være farge, størrelse, modell eller type.)
- $\rightarrow$  Husk å oppdatere varene dine ofte for å ha maksimal synlighet på FINN.
- → Beskrivende infotekst om bedriften i din FINN-butikk.
   Klikk på **«Endre»** nederst til høyre etter innlogging i Admin.
   Legg til ønsket informasjon i feltene **«butikkoverskrift»** og **«butikkinformasjon»**
- → Din FINN-butikk har en unik url (www.finn.no/butikk/din partner-ID). Bruk denne i markedsføringen mot dine kunder!

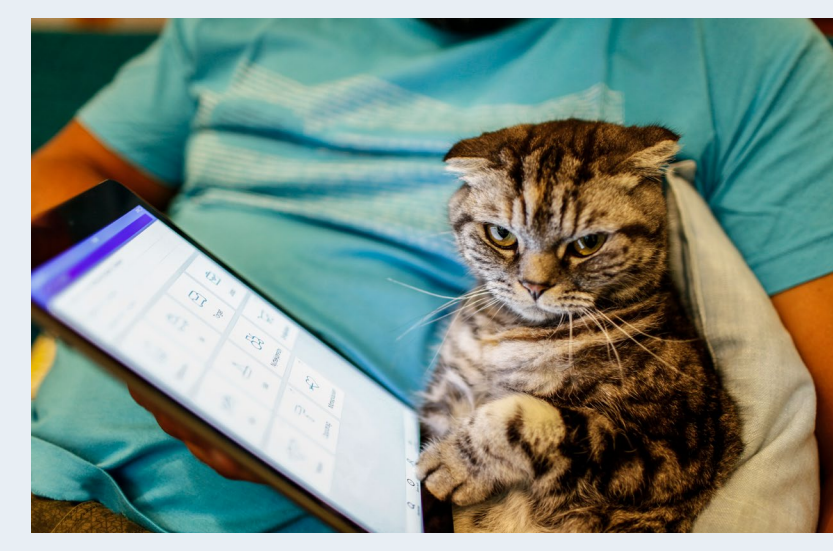

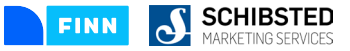

## **Oversiktlig forside i Admin**

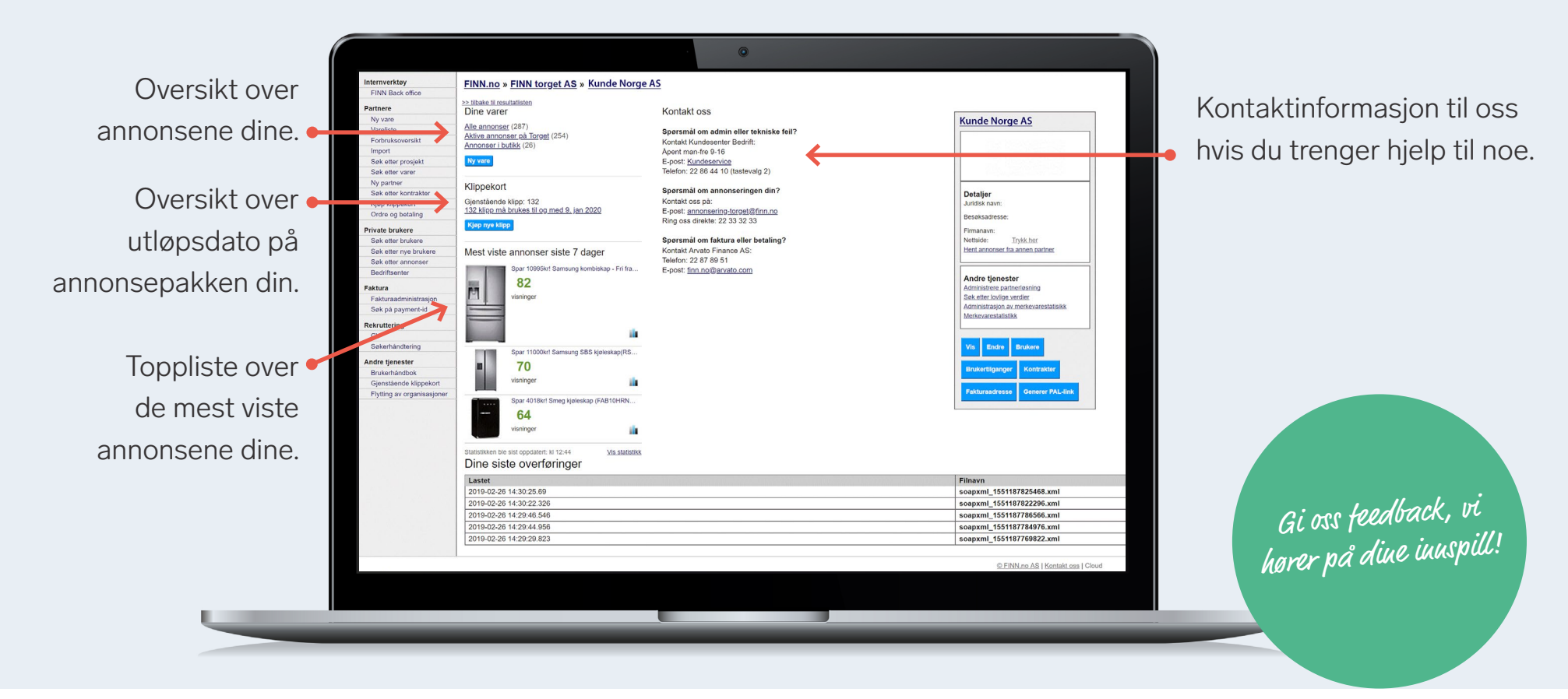

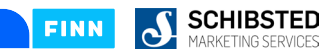

## Statistikk

Følg med på daglige visninger via vårt statistikkverktøy.

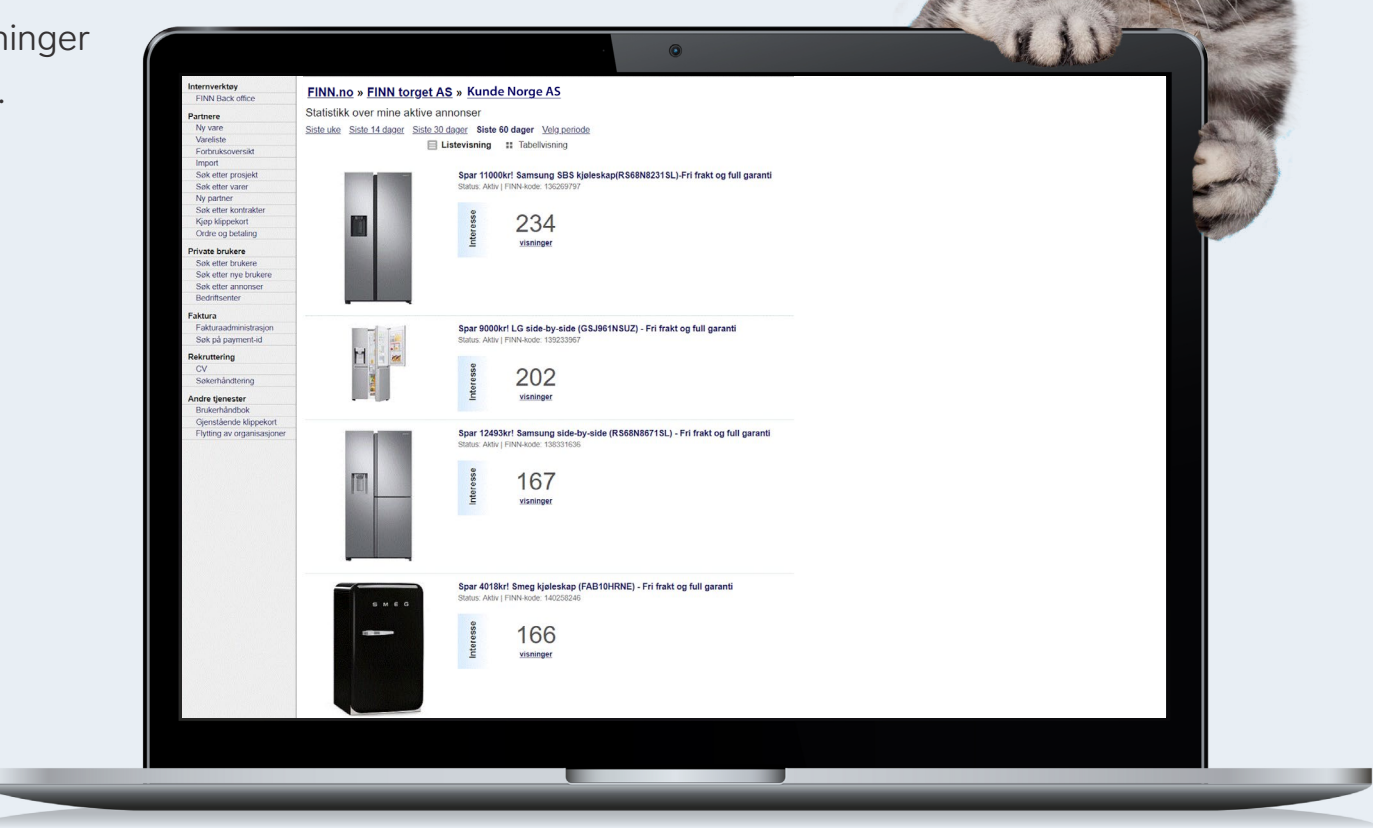

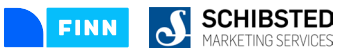

### Dette sier kundene

#### 66

Vi har vært kunder i 10 år på FINN, og de siste årene steppet vi opp annonseringen betraktelig og merker veldig god effekt av dette. Økt aktivitet på FINN = Økt salg. Mandag når vi kommer på jobb har vi ca 50 henvendelser på mail, halvparten av disse kommer fra FINN.no.

#### 66

Vi har vært kunder av FINN Torget i 10 år, og hadde ikke greid oss uten! :) Vi annonserer sykler året rundt på FINN, ikke bare i høysesong. Mitt beste tips for å lykkes på FINN er: Oppdatere annonsene jevnlig Bruke tid og gjøre seg flid med annonsene

#### 66

Minst 40% av vår omsetning går via FINN. IKKE vær gnien på annonsene, skal man få noe ut av FINN må man være aktiv å legge ut mye annonser. FINN Torget er vår viktigste møteplass for å treffe målgruppen vår.

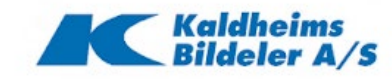

#### 

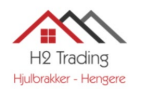

FINN SCHIBSTED MARKETING SERVICES

### Lykke til med annonseringen

Ta kontakt med oss dersom du har spørsmål!

#### Kundesenter bedrift

Tlf. 22 86 44 10 Mandag - fredag: 9 - 16

#### Teamet på FINN torget

Tlf. 22 33 32 33 Mandag - fredag: 8 - 16 <u>annonsering-torget@finn.no</u>

#### **Chat/nettprat:**

Mandag - fredag: 8-21.45 Lørdag: 12 - 17.45 Søndag: 12 - 18.45

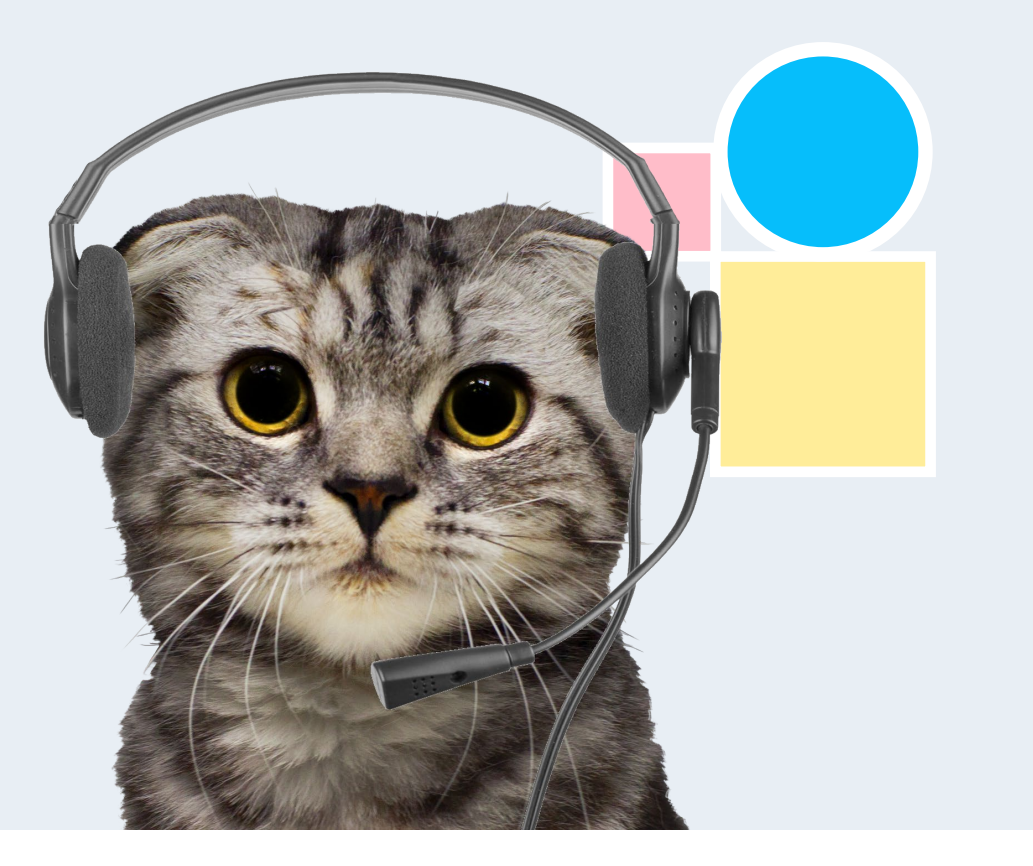

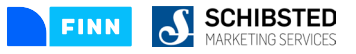